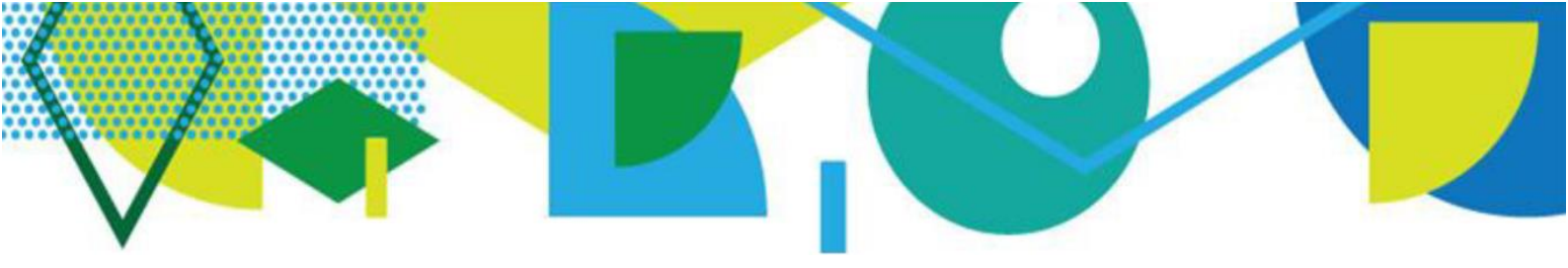

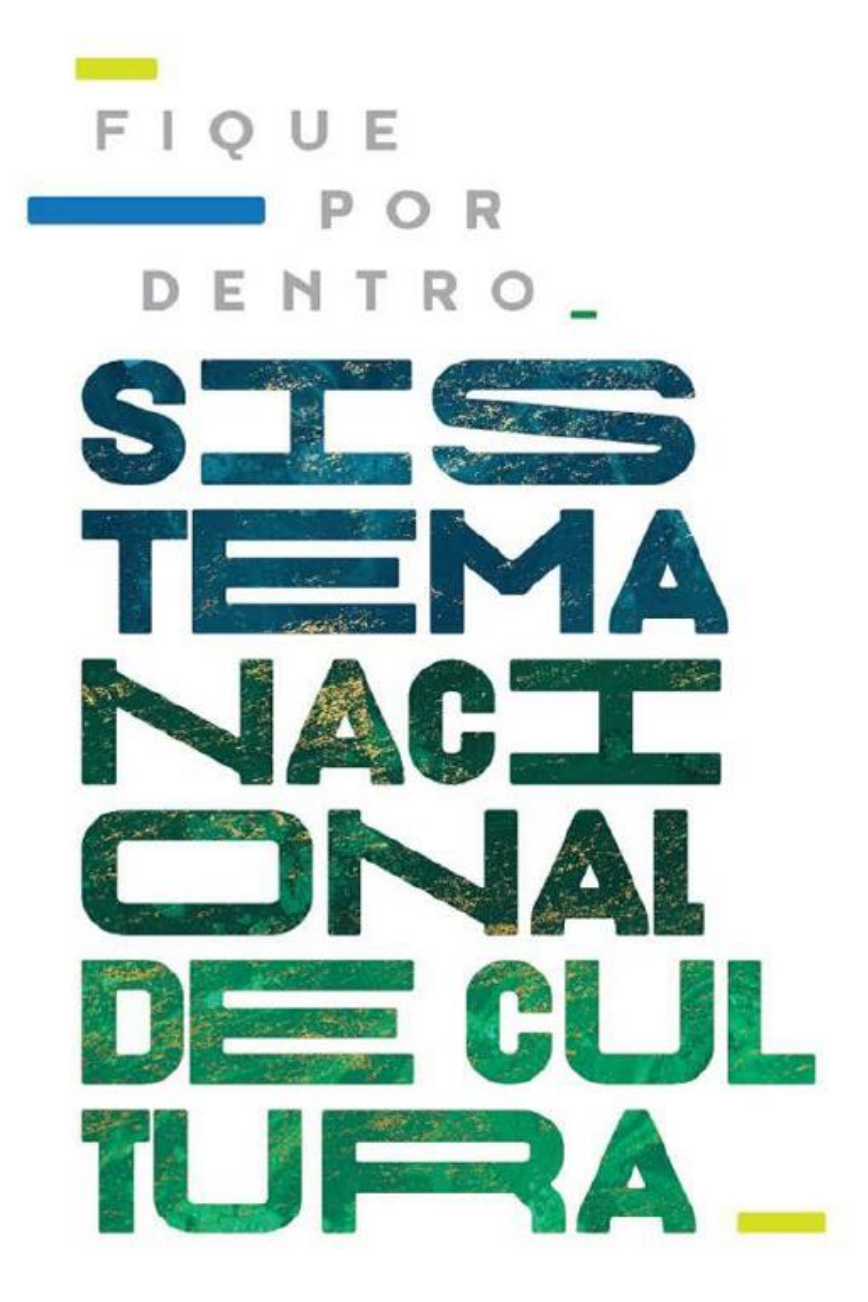

# COMO ADERIR AO SISTEMA NACIONAL DE CULTURA - SNC

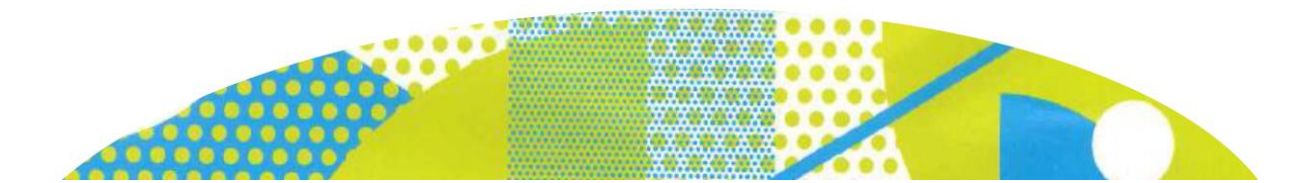

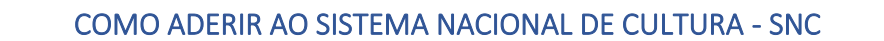

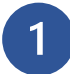

## Acesse a plataforma

Acesse o endereço <u>http://snc.cultura.gov.br/</u>).

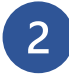

# Se é o seu primeiro acesso

Clique em "Novo Usuário" indicado na tela abaixo e efetue o seu cadastro.

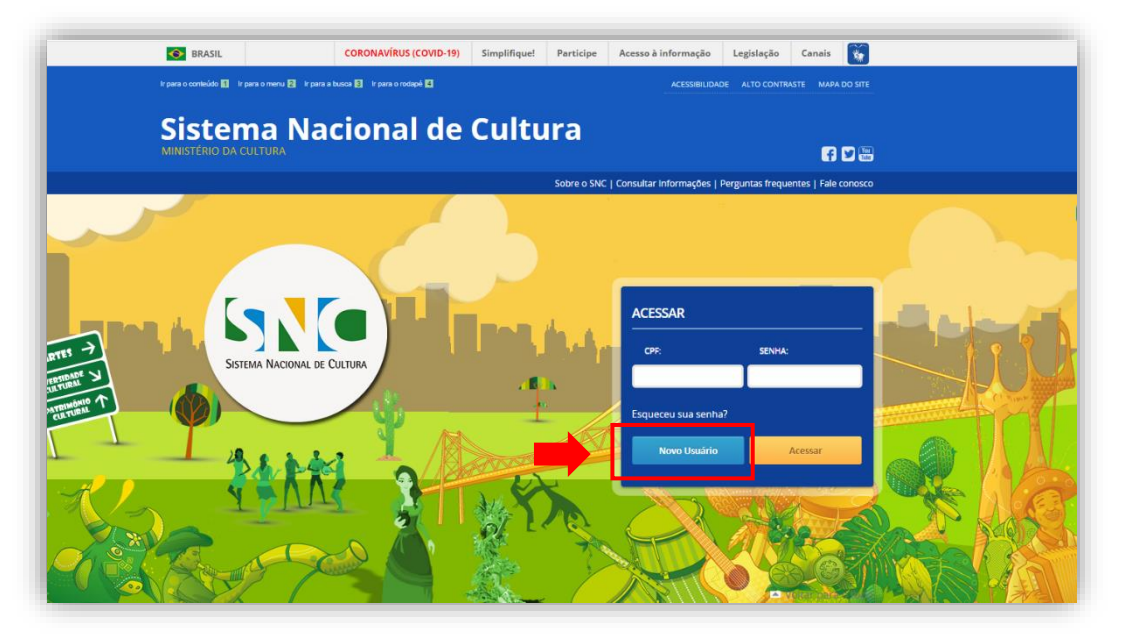

- Inclua os seus dados e após clique em *"cadastrar".*
- Após clicar em "Cadastrar", você receberá no e-mail cadastrado uma mensagem automática para validar o seu acesso.
- Clique no link enviado e crie uma senha.

|                  | Cadastro de usuário                             |   |
|------------------|-------------------------------------------------|---|
|                  | Preencha o formulário abaixo com os seus dados. |   |
| CPF              |                                                 |   |
|                  |                                                 | 1 |
| Nome Com         | leto                                            | , |
|                  |                                                 |   |
| E-mail           |                                                 |   |
|                  |                                                 | J |
| Repita o E-n     | ail                                             | 1 |
|                  |                                                 | J |
| E-mail Pess      | a                                               | 1 |
| Penita o E-n     | all Persoal                                     | J |
|                  |                                                 | ) |
| Senha            |                                                 | J |
|                  |                                                 |   |
| i<br>Confirme si | a senha                                         |   |
|                  | _                                               |   |
| Cadastra         | Voltar                                          |   |
|                  | 5                                               |   |

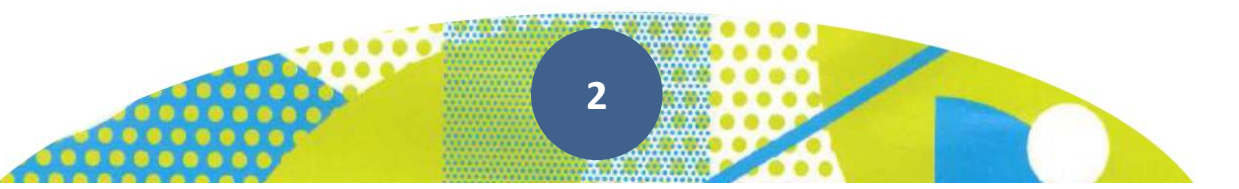

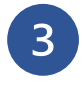

## Se já tem cadastro

Insira o seu CPF e senha para logar na Plataforma.

**ATENÇÃO:** Se não conseguir acessar devido a senha ou CPF incorretos, clique em **"Esqueceu sua senha?"**. Será enviado uma mensagem de recuperação de senha <u>para o e-mail cadastrado</u>.

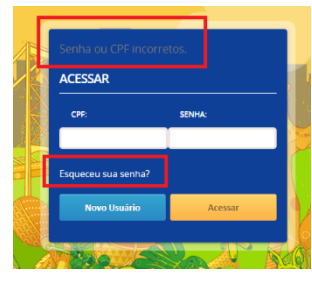

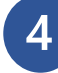

# Ao efetuar o login

Você será encaminhado para a tela abaixo. Clique em *"Criar Ente Federado"* para cadastrar seu estado/município.

| MENU PRINCIPAL               | Bem-vindo ao Sistema Nacional Cultura                                               |
|------------------------------|-------------------------------------------------------------------------------------|
|                              | O Sistema Nacional de Cultura é um processo de gestão e promoção das políticas      |
|                              | públicas de cultura democráticas e permanentes, pactuadas entre os entes da         |
| Início                       | Federação (União, Estados, DF e Municípios) e a sociedade. O SNC é organizado em    |
| Criar Novo Ente              | regime de colaboração, de forma descentralizada e participativa, tendo por objetivo |
| Federado                     | promover o desenvolvimento humano, social e econômico com pleno exercício dos       |
| Solicitar Troca              | direitos culturais.                                                                 |
| Responsável<br>Ente Federado | Clique em "criar novo ente federado" no menu principal para iniciar o cadastro do   |
| enter cuerduo                | seu estado ou município na plataforma do SNC.                                       |

Se aparecer a imagem *"Ente Federado já cadastrado"*, o estado/município já possui cadastro e provavelmente um responsável com permissão de alteração e atualização das informações.

| IENU PRINCIPAL                 | Cadastro de Ente Federado                                              |
|--------------------------------|------------------------------------------------------------------------|
|                                | Preencha o formulário abaixo com os dados do município ou estado.      |
|                                | ( * ) Campo(s) Obrigatório(s)                                          |
| Início                         |                                                                        |
| Criar Novo Ente<br>Federado    | Ente federado já possui adesão no SNC.                                 |
| Solicitar Troca<br>Responsável | Se desejar pode ser solicitada a troca de responsável no menu ao lado. |
| Ente Federado                  | DADOS ENTE FEDERADO                                                    |
|                                | Ente Federado (Estado ou Município) *                                  |
| ONFIGURAÇÕES                   | <b>v</b>                                                               |

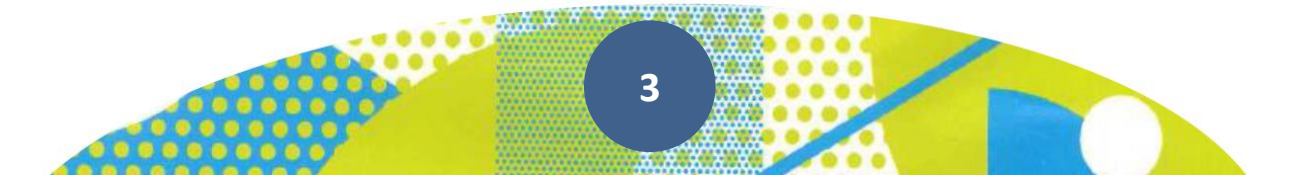

Para trocar de responsável, veja o modelo de Ofício disponível no Tutorial *"Modelo de Ofício para alterar o responsável"* e siga as orientações de envio.

**ATENÇÃO:** É imprescindível que o novo responsável indicado no Ofício já tenha feito seu cadastro pessoal na Plataforma.

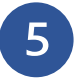

Atualize as informações do seu estado/município e governador/prefeito Preencha os dados solicitados e salve.

**ATENÇÃO:** Para os arquivos "Termo de Posse", "Cópia de CPF" e "Cópia de RG". Eles podem ser anexados em JPGE ou PDF com tamanho máximo de 50MB, e devem estar legíveis, pois serão analisados pela Equipe do SNC.

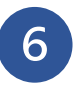

#### Clique em "Gestor de Cultura" e preencha os dados

Preencha os dados do responsável pela cultura do seu estado/município e salve.

**ATENÇÃO:** O Gestor de Cultura é o responsável máximo pela gestão das políticas públicas de cultura do seu estado/município, por exemplo: Secretário de Cultura, Diretor de Cultura, Presidente da Fundação Cultural.

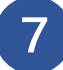

#### Gerar o Acordo de Cooperação Federativa

Ao clicar em "Gerar Acordo de Cooperação Federativa" o sistema vai gerar automaticamente um arquivo (formato pdf) do Acordo de Cooperação Federativa com os dados do ente federado e gestores.

**ATENÇÃO:** O Documento é gerado com o total de 10 (dez) páginas. Observe que existem 2 (dois) locais de assinatura do prefeito/governador (página 8 e 10), sendo uma assinatura correspondente ao Acordo de Cooperação Federativa e a outra assinatura à Declaração de Responsabilidade do Governador(a) ou Prefeito(a), conforme figuras abaixo. Antes de assinar, verifique se os dados do estado/município e governador/prefeito preenchidos estão corretos e de acordo com os cadastrados.

#### CLÁUSULA DÉCIMA QUINTA - DO FORO

O Foro para dirimir litígios na execução deste Acordo de Cooperação é o da Justiça Federal, Seção de Brasília, Distrito Federal.

E por estarem de pleno Acordo, firmam o presente Acordo de Cooperação em duas vias de igual teor e forma, perante as testemunhas abaixo qualificadas:

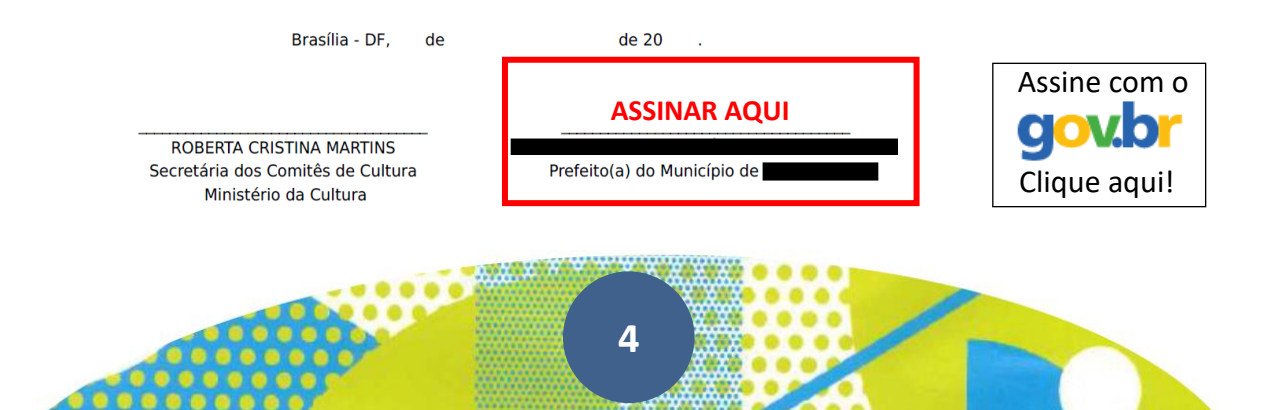

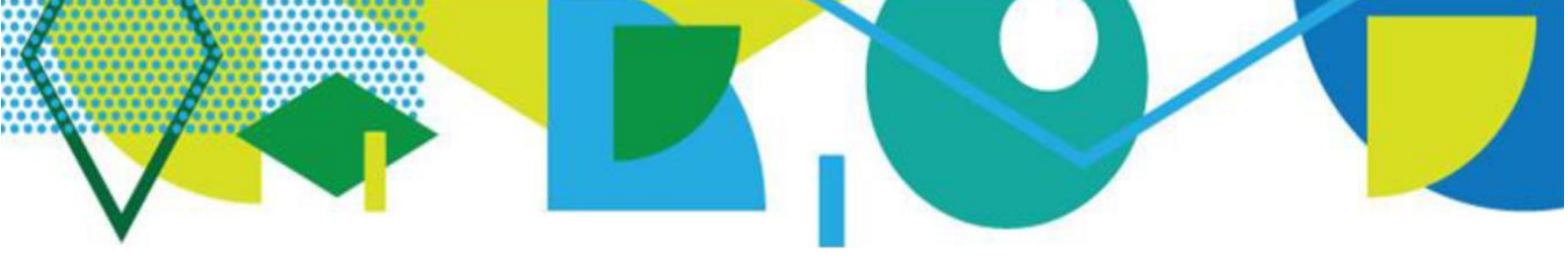

#### Autorização

Autorizo a divulgação das informações de interesse público contidas na Plataforma do Sistema Nacional de Cultura, observada a Lei Geral de Proteção de Dados Pessoais (Lei nº 13.709, de 14 de agosto de 2018) e a Lei de Acesso à Informação (Lei nº 12.527, de 18 de novembro de 2011).

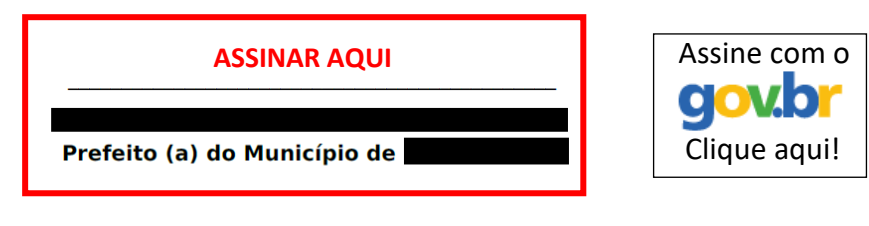

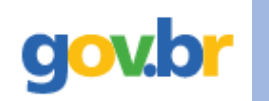

**ATENÇÃO:** Sugerimos a utilização de assinatura digital. No **gov.br** a assinatura digital é gratuita. <u>CLIQUE AQUI</u> para acessar as orientações disponíveis.

**ATENÇÃO:** Se for escolhida a assinatura manuscrita. A assinatura do governador/prefeito deve estar igual à assinatura do documento de identificação e em seguida o documento deverá ser digitalizado.

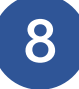

## Solicitar integração ao SNC

Após assinaturas do governador/prefeito, envie o arquivo assinado clicando em "Enviar o Acordo de Cooperação Federativa". Clique em "Escolher Arquivo" e salve.

|                                                 | cua adecão ao Sistema Nacional de Cultura - SNC ostá ouaso                                                                                                    |  |  |
|-------------------------------------------------|----------------------------------------------------------------------------------------------------|--|--|
|                                                 | , sua adesao ao sistema Nacional de Cultura – sivo esta quase<br>concluída. Para efetivar a adesão, é necessário que o Acordo de Cooperação                                                                              |  |  |
| Início                                          | Federativa (disponível no menu principal da coluna esquerda) seja enviado para a                                                                                                    |  |  |
| Criar Novo Ente<br>Federado                     | equipe do SNC.<br>Gerar Acordo de Cooperação Federativa<br>Para tanto, imprima o Acordo de Cooperação Federativa para a assinatura do<br>Governador(a) ou do Prefeito(a) e insira o acordo assinado no formuário abaixo. |  |  |
| Solicitar Troca<br>Responsável<br>Ente Federado |                                                                                                    |  |  |
| Alterar Ente<br>Federado                        | A Equipe do Sistema Nacional de Cultura (SNC) concluirá a formalização da adesão<br>do seu estado ou município e enviará uma mensagem de confirmação da adesão                                                           |  |  |
| Gestor de<br>Cultura                            | para o e-mail cadastrado.                                                                                                    |  |  |
| Gerar Acordo de<br>Cooperação<br>Federativa     | centorantos que são de responsabilidade do ente rederado, sob as penas da lei, a<br>autenticidade dos documentos apresentados e a veracidade das informações<br>prestadas.                                               |  |  |
| Enviar o Acordo<br>de Cooperação<br>Federativa  | ( * ) Campo(s) Obrigatório(s)                                                                                                    |  |  |
|                                                 | Adesão ao Sistema Nacional de Cultura                                                                                                    |  |  |
|                                                 |                                                                                                    |  |  |
| LONFIGURAÇÕES                                   | Insira aqui o seu Acordo de Cooperação Federativa assinado *                                                                                                    |  |  |
|                                                 | Escolher arquivo Nenhum arquivo escolhido                                                                                                    |  |  |
| Alterar Senha                                   |                                                                                                    |  |  |
| Sair                                            |                                                                                                    |  |  |
|                                                 | Cancelar Salvar                                                                                                    |  |  |
|                                                 |                                                                                                    |  |  |

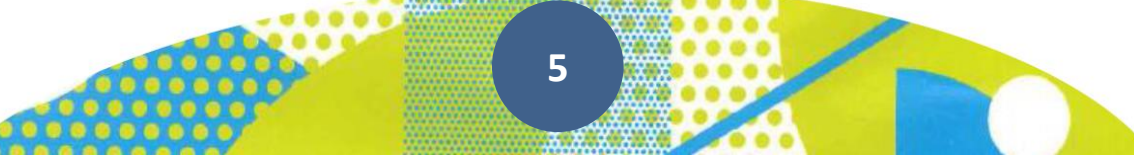

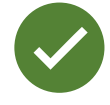

Após o recebimento do arquivo devidamente assinado, a Equipe do Sistema Nacional de Cultura fará os procedimentos necessários à sua adesão e será enviado um e-mail para o endereço cadastrado.

Lembramos que são de responsabilidade do ente federado, sob as penas da lei, a autenticidade dos documentos apresentados e a veracidade das informações prestadas.

Após a análise das documentações encaminhadas e Publicação do Extrato do Acordo de Cooperação Federativa em Diário Oficial da União, a plataforma disponibilizará o **Plano de Trabalho** para inserção dos arquivos relativos a fase de institucionalização (2ª fase) do sistema de cultura local.

|   | MENU PRINC                                      | IPAL | Bem-vindo ao Plano de Trabalho                                                                                                    |  |  |
|---|-------------------------------------------------|------|----------------------------------------------------------------------------------------------------|--|--|
|   | Início                                          |      | Você está no ambiente do Plano de Trabalho. Nesta fase, é preciso inserir as<br>informações de cada um dos componentes do sistema de cultura local e anexar as<br>comprovações de suas implementações.<br>Clique em "Enviar Comprovação" em cada componente abaixo e salve as<br>informações.<br>Tais arquivos serão validados pela Equipe do Sistema Nacional de Cultura (SNC) e<br>cerá epulada uma mencarem para o ceu e mail cadatrado após conclusão de |  |  |
|   |                                                 |      |                                                                                                    |  |  |
|   | Criar Novo Ente<br>Federado                     |      |                                                                                                    |  |  |
|   | Solicitar Troca<br>Responsável<br>Ente Federado |      |                                                                                                    |  |  |
|   | Alterar<br>Federado                             | Ente | procedimento.                                                                                                    |  |  |
|   | Gestor<br>Cultura                               | de   | ATENÇÃO! É importante manter suas informações sempre atualizadas. Lembr<br>que são de responsabilidade do ente federado, sob as penas da lei, a autentic                                                                                                    |  |  |
| · | Plano<br>Trabalho                               | de   | dos documentos apresentados e a veracidade das informações prestadas.<br>Em caso de dúvida. clique no tutorial "Como preencher o Plano de Trabalho".                                                                                                    |  |  |
|   | Conselheiros                                    |      | disponível em http://portalsnc.cultura.gov.br.                                                                                                    |  |  |
|   |                                                 |      | I. Lei de Criação do Sistema de Cultura                                                                                                    |  |  |
| I | CONFIGURAÇÕES                                   |      | Enviar Comprovação                                                                                                    |  |  |
|   |                                                 |      | II. Órgão Gestor                                                                                                    |  |  |
|   | Alterar Ser                                     | nha  |                                                                                                    |  |  |
|   | Sair                                            |      |                                                                                                    |  |  |
|   |                                                 |      | III. Conselho de Política Cultural                                                                                                    |  |  |
|   |                                                 |      | Situação da Lei: Arquivo incorreto<br>Situação da Ata: Em preenchimento                                                                                                    |  |  |

#### Diretoria do Sistema Nacional de Cultura

Secretaria dos Comitês de Cultura Ministério da Cultura

Esplanada dos Ministérios, bloco B, 2º andar. CEP: 70.068-900 - Brasília/DF

E-mail: snc@cultura.gov.br Acesse: http://portalsnc.cultura.gov.br http://ver.snc.cultura.gov.br

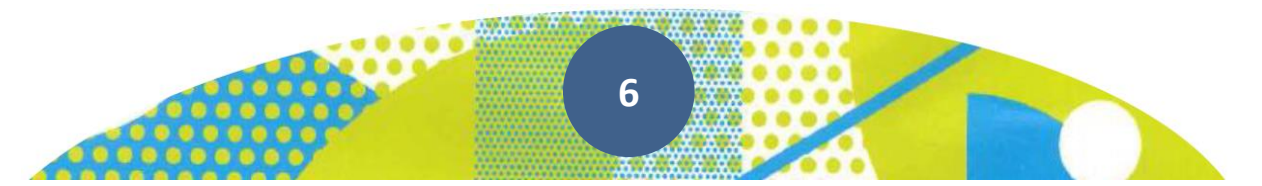